# View your pension online anytime, anywhere on the AffinityWater Pension Portal

### **Register today in four simple steps**

Visit www.affinitywaterpensions.co.uk and click Register

- **2** Enter the following personal information:
  - surname

1

3

- date of birth
- personal mobile telephone number
- personal email address
- National Insurance number.

### Choose a username and password\*.

Once you've set these up, enter your login details then click **Submit**.

\*Please note your password must be at least nine characters, include both upper and lower case letters and at least one number and one special character or symbol.

4 You'll receive a One Time Code by text message from PRISM to the mobile number you provided. Enter the code within 30 minutes to complete your registration, then click **Submit**.

#### That's all there is to it. Simple.

#### Need help?

Call the Hymans Robertson helpline on 0207 082 6182 or email affinity@hymans.co.uk

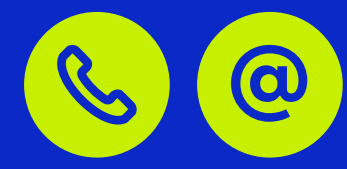

# View your pension online anytime, anywhere on the AffinityWater Pension Portal

## www.affinitywaterpensions.co.uk

Once you've registered online you'll have access to:

- see your current pensionable salary and service details
- view your current and historic fund values
- submit requests for illustrations and view the results online
- model your benefits at retirement
- check and amend your personal information and contact details
- add and update your nominated beneficiaries
- tell us how you prefer us to contact you

You'll also find lots of useful information on the homepage from factsheets to recent announcements and news about the plan.

#### Don't forget to...

- review your pension information regularly
- amend your personal and contact details if they change
- update your nominated beneficiaries details.

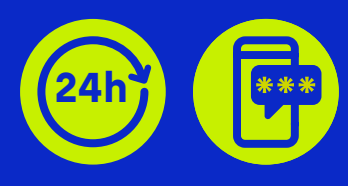

#### **Security matters**

To protect your information you'll receive a One Time Passcode by text message from PRISM each time you log in